### Module 4: 2016 Reinsurance Contributions Updating Contributions Filings

#### October 18, 2016 November 8, 2016

Payment Policy & Financial Management Group, Division of Reinsurance Operations Training Series

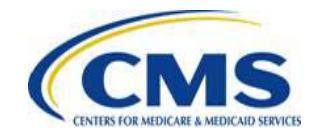

HTTPS://WWW.REGTAP.INFO/

#### **Session Guidelines**

- This is a 90 minute webinar session
- For questions regarding content, please submit inquiries to: reinsurancecontributions@cms.hhs.gov
- For questions regarding logistics and registration, please contact the Registrar at: (800) 257-9520

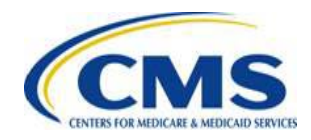

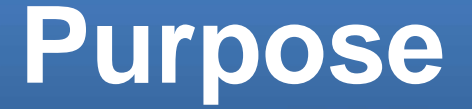

 This presentation will provide information on how to update and refile the 2016 Reinsurance Contributions Form

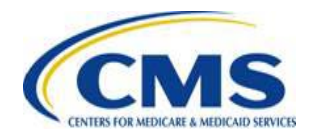

#### Agenda

- Contributions Submission Process
- Discovery and Remediation of Discrepancies
- How to Review 2016 Form Filings
- How to Resolve Payment Discrepancies
- How to Update 2016 Form Filings using Resubmission or Re-filing
- Correct Automated Clearing House (ACH) Debit Transaction Failures
- Form and Supporting Documentation Mismatch
- Correct the Supporting Documentation (.CSV file)
- Misapplication of a Counting Method
- Key Deadlines

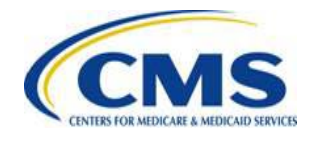

### Intended Audience

- Health Insurance Issuers
- Plan Sponsors
- Third Party Administrators (TPAs)
- Administrative Services-only (ASO) Contractors

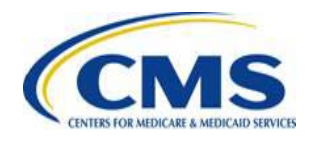

## Contributions Submission Process

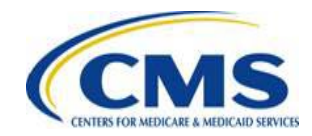

HTTPS://WWW.REGTAP.INFO/

#### **Contributions Submission Process**

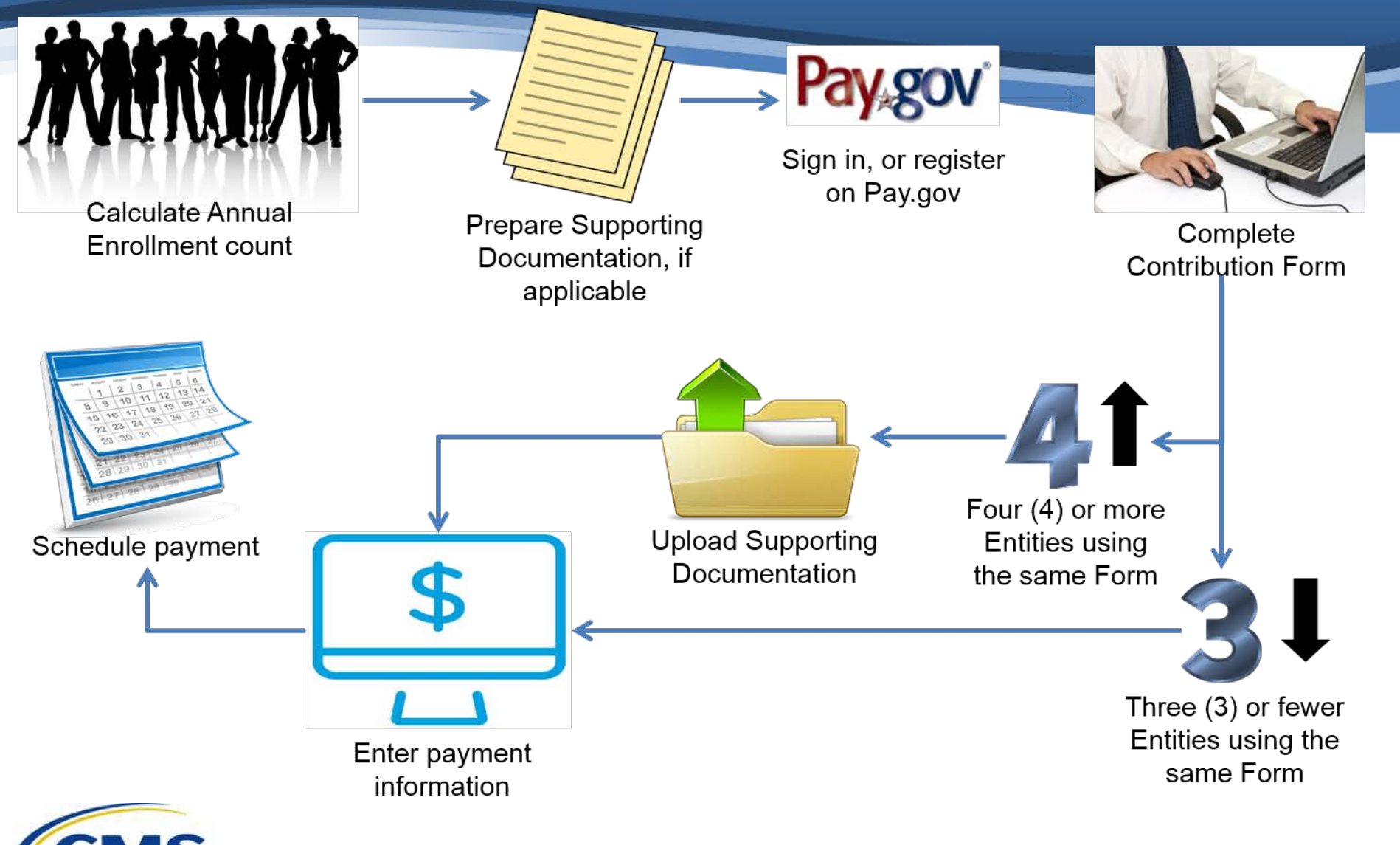

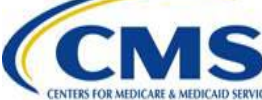

## **Discovery of Discrepancies**

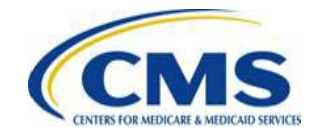

HTTPS://WWW.REGTAP.INFO/

#### **Discovery of Discrepancies**

| CMS Discovery                                                                                                    | Contributing (or Reporting) Entity<br>Discovery                                                                                                    |
|----------------------------------------------------------------------------------------------------|----------------------------------------------------------------------------------------------------|
| <ul> <li>CMS will specify the type(s) of discrepancies discovered via email</li> <li>The e-mail identifies the discrepancy in your filing</li> <li>The email includes "Action Required" in the subject line</li> <li>Specific instructions to resolve the discrepancy are provided</li> </ul> | <ul> <li>Review these slides and other<br/>applicable guidance relevant to your<br/>discrepancy</li> <li>Re-file or resubmit the Form as<br/>appropriate for your discrepancy</li> <li>For further assistance and guidance,<br/>email<br/><u>reinsurancecontributions@cms.hhs.gov</u><br/>and provide details regarding your<br/>discrepancy</li> </ul> |

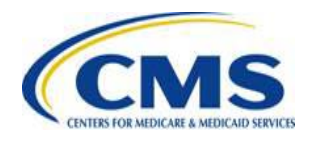

#### Discovery of Discrepancies (continued)

- When CMS identifies a 2016 Form filing discrepancy, the Contributing or Reporting Entity (as applicable) will receive an Action Required email. The most common discrepancies include:
  - Scheduling <u>only</u> one (1) payment when electing to make two (2) separate payments
  - ACH debit failures, e.g., account not identified, no account, or unauthorized transaction by customer
  - If reporting for four (4) or more Contributing Entities, 2016 Form and Supporting Documentation (.CSV file) mismatch
  - If reporting for four (4) or more Contributing Entities, improperly formatted Supporting Documentation (.CSV file)

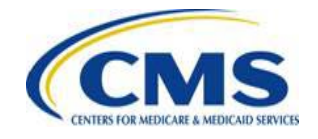

#### **Discrepancy Remediation**

You can remediate receiving 2016 Form discrepancy notifications from CMS by thoroughly reviewing the Form filing for the following:

- When opting to make two (2) payments, confirm that you scheduled both the First Collection and the Second Collection
- Confirm that the banking information entered in Pay.gov is accurate
- Contact the bank to remove the ACH Debit Block by adding the ALC+2 (7505008016), and the ACH Company ID (USDEPTHHSCMS) to the account

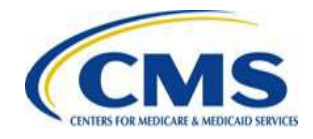

### Discrepancy Remediation (continued)

You should also thoroughly review the 2016 Form discrepancy for the following:

- Review the Annual Enrollment Count calculated and entered in the 2016
   Form to confirm that it accurately reflects the covered lives in the plan
- If reporting for four (4) or more Contributing Entities, confirm that the sum of the Annual Enrollment Counts included in the Supporting Documentation (.CSV file) matches the total Annual Enrollment Count entered in the 2016 Form
- If reporting for four (4) or more Contributing Entities, confirm that the Supporting Documentation is in the correct .CSV file format and layout

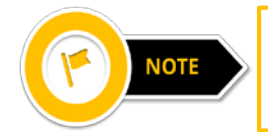

CMS conducts a thorough review of submitted Forms and will notify you if an issue is discovered.

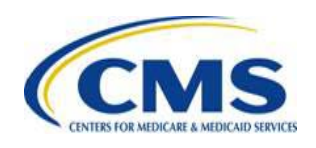

## How to Review 2016 Form Filings in Pay.gov

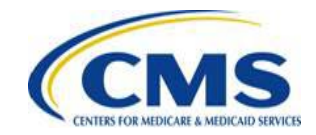

HTTPS://WWW.REGTAP.INFO/

#### **Review 2016 Form Filings**

Navigate to your previous 2016 Form filings by logging into Pay.gov

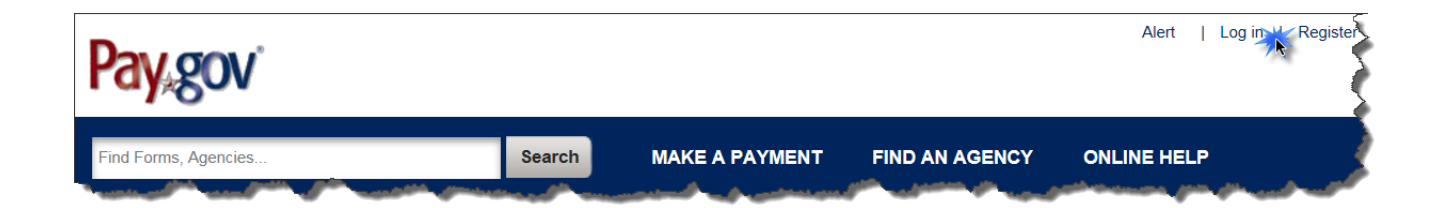

| Log in using the user name |
|----------------------------|
| and password used to       |
| complete the 2016 Form     |
|                            |
|                            |

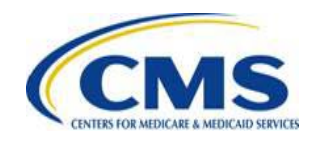

#### **My Account Section**

## From the menu at the top of the screen, select **My Account**

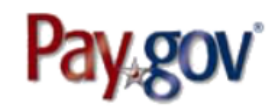

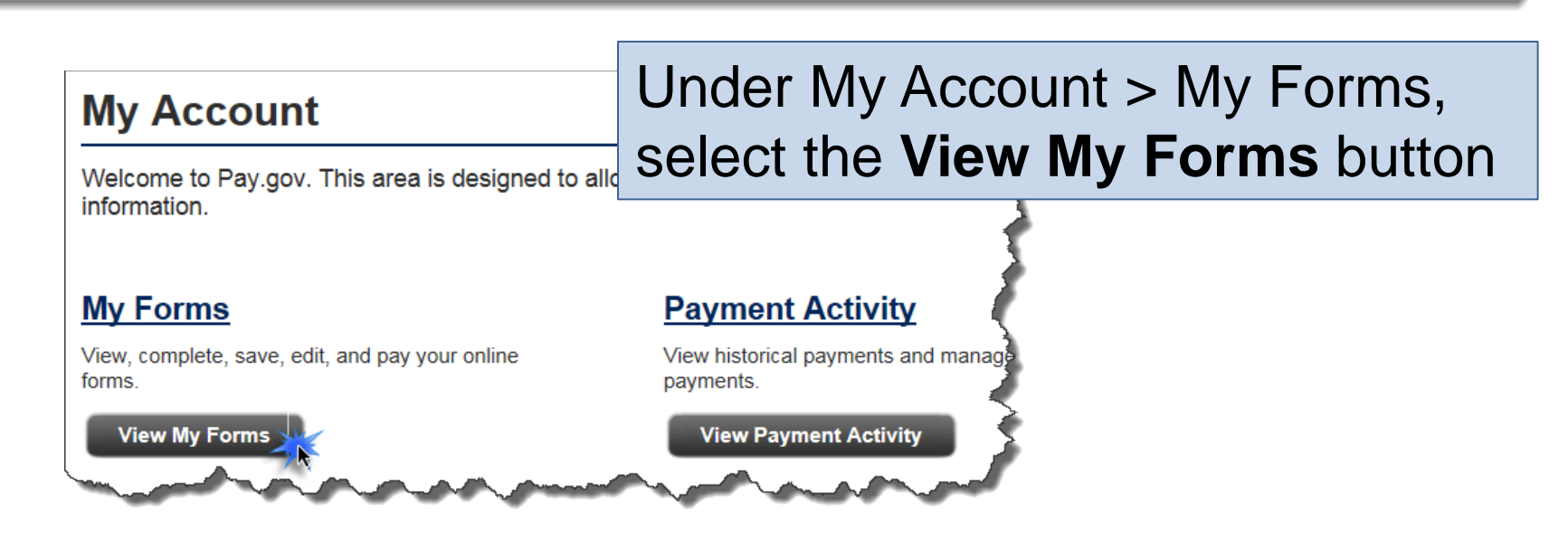

Alert

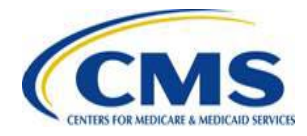

Welcome, jabbott | My Account

Log out

#### View or Duplicate the Form

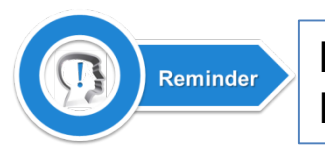

Review the submitted 2016 Form(s) by the Pay.gov Tracking ID; this ensures the proper Form is viewed or duplicated

| My Forms                                                                                                    |                                                                                                    |                                                                          |
|----------------------------------------------------------------------------------------------------|----------------------------------------------------------------------------------------------------|--------------------------------------------------------------------------|
| Submitted (1)                                                                                                    | Saved (1)                                                                                                    | From this section of                                                     |
| Sort by Date                                                                                                    | View PDF                                                                                                    | <ul> <li>View the 2016 For<br/>as a PDF</li> </ul>                       |
| Please use this form ONLY to submit your 2016 benefit year<br>enrollment count and remit the contribution amount owed fo<br>Transitional Reinsurance Program. ACH Company ID = 750<br>Company Name = USDEPTHHSCMS. Please email<br>reinsurancecontributions@cms.hhs.gov if you need to subm<br>Year's ACA Transitional Reinsurance Program Annual Enrol<br>Contributions form and contributions.<br>Form Number: ACA 2016   OMB Number: 0938-1155, 0938-1187<br>Form Status: Accepted | r annual<br>r the ACA<br>5008016 and<br>nit your Previous<br>Iment                                               | Duplicate the 201     Form to Re-file or     complete a     Resubmission |
| Pay gov Tranking ID: 35P3SI10                                                                                                    | and the second second second second second second second second second second second second second second second | J                                                                        |

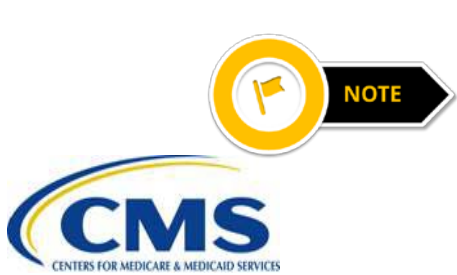

If a discrepancy is discovered while reviewing the completed 2016 Form, email reinsurancecontributions@cms.hhs.gov and provide detailed information regarding the discrepancy. CMS will reply with steps to reconcile the discrepancy

#### **Verify Transaction Status**

## Under My Account > Payment Activity, select the **View Payment Activity** button

#### **My Account**

Welcome to Pay.gov. This area is designed to allow self management and administrat, information.

#### My Forms

View My Forms

View, complete, save, edit, and pay your online forms.

#### Payment Activity

View historical payments and manage payments.

View Payment Activity

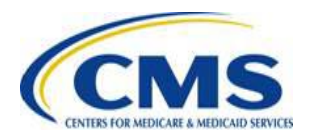

#### Verify Transaction Status (continued)

| Payment Activity                              |                                       |                   |                                                        |
|-----------------------------------------------|---------------------------------------|-------------------|--------------------------------------------------------|
| All (1)                                       | Completed (0)                         | Rejected (0)      | Pending (1)                                            |
| Sort by Transaction Date                      | •                                     |                   |                                                        |
| 2016 ACA Transitional<br>Annual Enrollment Co | I Reinsurance Program<br>Intributions |                   | <ul> <li>View Details</li> <li>View Details</li> </ul> |
| Health and Human Services (CMS)               | (HHS): Centers for Medicare &         | Medicaid Services | View Receipt Solution Cancel                           |
| Pay.gov Tracking ID: 3FP2                     | SI10                                  |                   |                                                        |
| Transaction Date: 04/20/20                    | 016 04:53:10 PM EDT                   |                   |                                                        |
| Transaction Amount: \$59,4                    | 400.00                                |                   |                                                        |
| Payment Type: Bank accou                      | Int (ACH)                             |                   |                                                        |

**Transaction Status:** 

- Received Scheduled, but not paid
- Settled Payment in transit or paid
- Retired Transaction failed processing

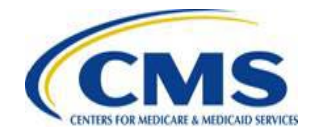

Transaction Status: Received Payment Date: 01/10/2017

Frequency: One Time

## Resolve Payment Discrepancies

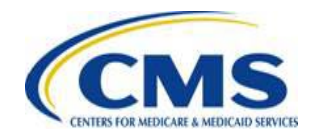

HTTPS://WWW.REGTAP.INFO/

#### **Discrepancy Scenario #1**

## Scheduling only one (1) payment when electing to make two (2) payments:

- Failing to file and schedule both payments for two (2) payments causes a filing discrepancy
- To resolve this discrepancy, duplicate the 2016 Form previously filed for the 2016 Benefit Year

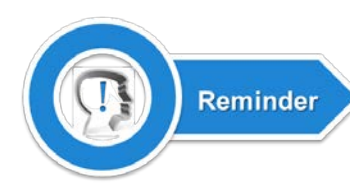

The user selects the 2016 Form by the Pay.gov Tracking ID to confirm the proper Form is duplicated

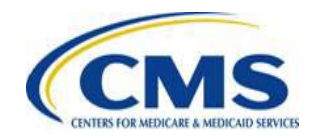

#### Discrepancy Scenario #1 (continued)

| Discrepancy #1 | Scheduling one (1) payment when electing to make two (2) payments                                                                                                    |
|----------------|----------------------------------------------------------------------------------------------------|
| Resolution     | <ol> <li>Log in to Pay.gov</li> <li>Select My Account from the menu at the top of the screen</li> <li>Select the View My Forms button under My Account &gt; My Forms</li> <li>Navigate to the Submitted tab, and view the PDF of the 2016 Form<br/>with the Pay.gov Tracking ID provided in your Pay.gov receipt</li> <li>Determine if First Collection or Second Collection was selected for<br/>the submitted 2016 Form</li> <li>Once the collection type of the submitted 2016 Form is determined,<br/>return to the My Forms section, and select the Duplicate option<br/>next to the Form with the same Pay.gov Tracking ID</li> <li>Confirm that the information in the duplicated Form is correct and<br/>proceed to the Type of Filing page</li> </ol> |

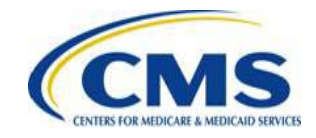

#### Discrepancy Scenario #1 (continued)

Ensure **New** is selected as the \* Type of Filing ? Type of Filing. New **Re-Filing** Resubmission Invoice  $\bigcirc$ Select New under Type of Filing \* Do you want to make the Full Contribution for 2016 in one payment? Answer "No" to the Payment question: "Do you Yes No want to make the Full Contribution for 2016 in \* If No, select one of the two payments for which you are filing this Form. one payment?" (1) First Collection - \$21.60 per covered life. (Regulatory Payment Due Date - January 17, 2017) Select the missing payment under the (2) Second Collection - \$5.40 per covered life. statement: "If No, select one of the two (Regulatory Payment Due Date - November 15, 2017) payments for which you are filing this Form." Select First Collection to file a missing First Collection contribution or **Second Collection** to file a missing Second Collection contribution Verify all information on the 2016 Form, and schedule payment

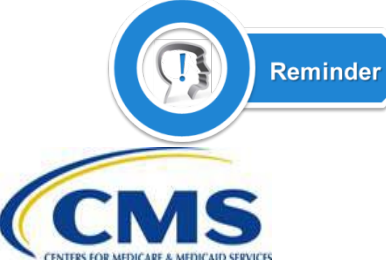

When duplicating the 2016 Form, the Payment question **must be answered** to update the payment amount and prevent a duplicate payment

# Two Payment Collection Deadlines for the 2016 Benefit Year

| Date                                                                       | Activity                                                              | Contribution<br>Amount          |  |
|----------------------------------------------------------------------------|-----------------------------------------------------------------------|---------------------------------|--|
| To Make a Full Contribution in Two Payments (First and Second Collection): |                                                                       |                                 |  |
| First Collection for the 2016 BY:                                          |                                                                       |                                 |  |
| File no later than November 15, 2016                                       | Submit the Form and schedule payment for the <b>First Collection</b>  |                                 |  |
| Remit no later than January 17, 2017                                       | Remit first contribution amount                                       | <b>\$21.60</b> per covered life |  |
|                                                                            | AND                                                                   |                                 |  |
| Second Collection for the 2016 BY:                                         |                                                                       |                                 |  |
| File no later than November 15, 2016                                       | Submit the Form and schedule payment for the <b>Second Collection</b> |                                 |  |
| Remit no later than November 15, 2017                                      | Remit second contribution amount                                      | <b>\$5.40</b> per covered life  |  |
|                                                                            | TOTAL                                                                 | \$27.00                         |  |

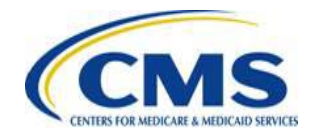

## How to Update 2016 Form Filings with a Form Resubmission or a Form Re-Filing in Pay.gov

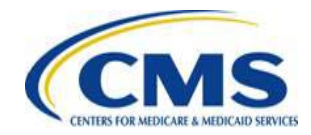

#### **Resubmission vs. Re-Filing**

Before making updates to 2016 Form filings, it is important to understand the difference between Resubmission and Re-filing

#### **Resubmission**

Used to correct errors in previously submitted Supporting Documentation (.CSV file) filed with errors

#### <u>Re-filing</u>

Used to replace a previously existing payment filing under the following circumstances:

- ACH debit failure
- Banking information change
- Error in Annual Enrollment Count

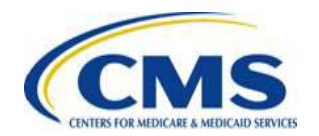

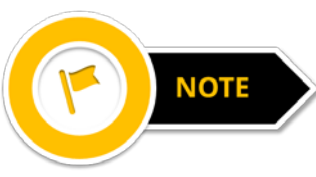

In some instances, cancellation of the original filing may be necessary prior to Re-filing

### **Cancel the Filing**

## A 2016 Form filing in "Received" status can be canceled, when necessary. Select **Cancel** to cancel the payment

#### **Payment Activity**

| All (1)                                                                         | Completed (0) | Rejected (0) | Pending (1)                                                   |
|---------------------------------------------------------------------------------|---------------|--------------|---------------------------------------------------------------|
| Sort by Transaction Date                                                        | ·             |              |                                                               |
| 2016 ACA Transitional Reinsurance Program<br>Annual Enrollment Contributions    |               |              | <ul> <li><u>View Details</u></li> <li>View Receipt</li> </ul> |
| Health and Human Services (HHS): Centers for Medicare & Medicaid Services (CMS) |               | Cancel       |                                                               |
| Pay.gov Tracking ID: 3FP2SI10<br>Transaction Date: 04/20/2016 04:53:10 PM EDT   |               |              |                                                               |
| Transaction Amount: \$59,400.00<br>Payment Type: Bank account (ACH)             |               |              |                                                               |
| Transaction Status: Received<br>Payment Date: 01/10/2017                        | Ŀ             |              |                                                               |
| Frequency: One Time                                                             |               |              |                                                               |

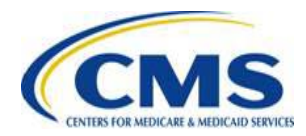

### **Re-filing the Form**

## To Re-file a 2016 Form filing, duplicate the Form, and select **Re-Filing** under 'Type of Filing'

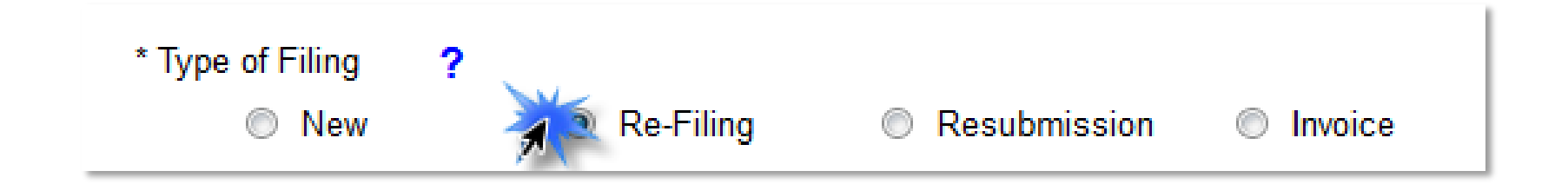

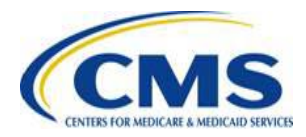

### Re-filing the Form (continued)

Follow the directions for duplicating a 2016 Form, and then:

- 1) Select Re-Filing under 'Type of Filing'
- 2) Update and verify the Annual Enrollment Count
- 3) Enter the cancelled or original Form's Pay.gov Tracking ID
- 4) Schedule payment

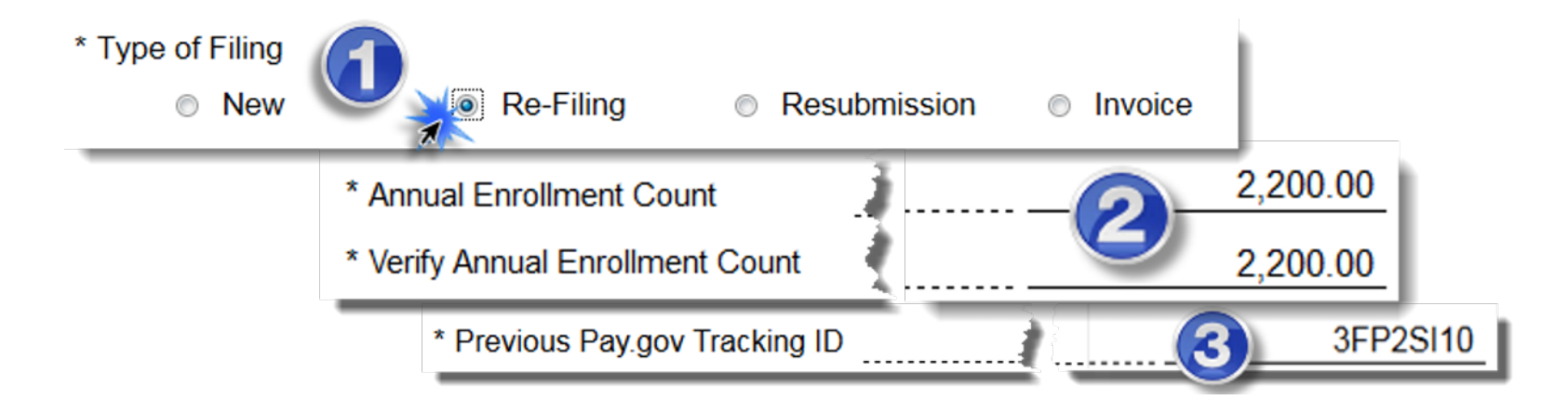

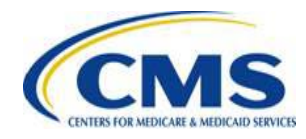

## **Resolve ACH Debit Transaction Failures**

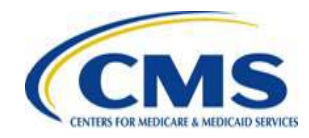

HTTPS://WWW.REGTAP.INFO/

### **Discrepancy Scenario #2**

| Discrepancy #2 | Bank rejects ACH debit transaction                                                                                                    |
|----------------|----------------------------------------------------------------------------------------------------|
| Resolution     | <ol> <li>Duplicate the original 2016 Form, and select Re-filing under<br/>'Type of Filing'</li> </ol>                                                                    |
|                | 2) Include the previous Pay.gov Tracking ID of the rejected Form                                                                                                    |
|                | <ol> <li>Enter corrected ACH debit information (i.e. routing number<br/>and/or account number) and schedule payment</li> </ol>                                           |
|                | <ul> <li>If ACH failure is due to ACH debit block, you must first<br/>contact the bank and provide the following:</li> </ul>                                             |
|                | » ALC+2 value <b>7505008016</b>                                                                                                    |
|                | » Company ID USDEPTHHSCMS                                                                                                    |
|                | <ul> <li>Re-file and schedule the 2016 Form payment; schedule<br/>payment to allow for the bank to clear the ACH debit<br/>block, approximately two (2) weeks</li> </ul> |

CALLES FOR MEDICARE & MEDICARE STRUCT

Payment cancelation of previous 2016 Form is not necessary

### Discrepancy Scenario #2 (continued)

| Submitted (1)                                                                                                    | Saved (1) |                                  |   |                                                                                                    |
|----------------------------------------------------------------------------------------------------|-----------|----------------------------------|---|----------------------------------------------------------------------------------------------------|
| Sort by Date<br>2016 ACA Transitional Reinsurance Program<br>Annual Enrollment Contributions<br>Please use this form ONLY to submit your 2016 benefit year annual<br>enrollment count and remit the contribution amount owed for the ACA<br>Transitional Reinsurance Program. ACH Company ID = 7505008016 and<br>Company Name = USDEPTHHSCMS. Please email<br>reinsurancecontributions@cms.hhs.gov if you need to submit your Previou<br>Year's ACA Transitional Reinsurance Program Annual Enrollment | IS        | <u>View PDF</u> <u>Duplicate</u> | • | Note the <b>Pay.gov</b><br><b>Tracking ID</b><br>Select <b>Duplicate</b> in<br>the My Forms<br>section |
| Contributions form and contributions.<br>Form Number: ACA 2016   OMB Number: 0938-1155, 0938-1187<br>Form Status: Accepted<br>Pay.gov Tracking ID: 3FP2SI10<br>Date Submitted: 04/20/2016 16:53:10 PM<br>Application Name: ACA TRP BY2016                                                                                                    |           |                                  |   |                                                                                                    |

### Select Re-Filing under 'Type of Filing' ACA Transitional Reinsurance Program Annual Enrollment and Contributions Submission Form Need Help? \* Type of Filing ? New Re-Filing ® Resubmission New Re-Filing ® Invoice

### **Discrepancy Scenario #2** (continued)

3FP2SI10

#### Previous Pay.gov Tracking ID

Enter the Pay.gov Tracking ID of the ۲ failed transaction; CMS links the filings to avoid discrepancies

Please provide the payment information below. Required fields are marked with an \* .

\* Payment Amount:

\$59,400.00

\* Payment Date (mm/dd/yyyy)

01/09/2017

Please select a payment date between 04/27/2016 and 01/17/2017.

\* Account Holder Name

Raven Health

- \* Please select a payment account:
  - Business Checking \*\*\*\*\*\*\*\*\*0015
  - I want to enter a new account

Previous

Return to Form Cancel

If the banking information is correct, ۲ select the Review and Submit Payment button

If the original banking information • was incorrect, select the radio button next to I want to enter a new **account** to enter the correct banking information

Review and Submit Payment

The bank may take up to two (2) weeks to clear an ACH debit block NOTE

HTTPS://WWW.REGTAP.INFO/

## Resolve Annual Enrollment Count Discrepancies

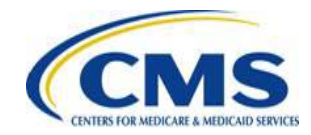

HTTPS://WWW.REGTAP.INFO/

#### **Discrepancy Scenario #3(a)**

| Discrepancy #3(a) | The Annual Enrollment Count w<br>Enrollment Count mismatch bet<br>for four (4) or more Contributing                                | as entered incorrectly on the 2016 Form due to an Annual<br>ween the Form and Supporting Documentation when reporting<br>Entities                                                                                                    |
|-------------------|----------------------------------------------------------------------------------------------------|----------------------------------------------------------------------------------------------------|
| Resolution        | lf                                                                                                    | Then                                                                                                    |
|                   | The transaction status has not settled,                                                                                            | <ol> <li>Update the Supporting Documentation (.CSV file)</li> <li>Log in to Pay.gov, and Cancel the original 2016 Form filing</li> <li>Duplicate the 2016 Form (note the Pay.gov Tracking ID)</li> <li>Select Re-Filing under Type of Filing</li> <li>Update and verify the Annual Enrollment Count</li> <li>Enter the previous Pay.gov Tracking ID from the canceled Form filing</li> <li>Upload the updated Supporting Documentation (.CSV file)</li> </ol>                                                             |
|                   | The Annual Enrollment Count in<br>the 2016 Form was calculated<br>incorrectly resulting in an under-<br>reporting (under payment), | <ol> <li>Update the Supporting Documentation (.CSV file) to reflect the<br/>difference in the Annual Enrollment Count</li> <li>Log in to Pay.gov, and duplicate the 2016 Form (note the<br/>Pay.gov Tracking ID)</li> <li>Select Re-Filing under Type of Filing</li> <li>Enter the difference in the Annual Enrollment Count field and<br/>verify</li> <li>Enter the previous Pay.gov Tracking ID associated with the<br/>original filed Form</li> <li>Upload the updated Supporting Documentation (.CSV file)</li> </ol> |
|                   | The Annual Enrollment Count<br>was calculated incorrectly<br>resulting in an overpayment,                                          | <ol> <li>Review the "Transitional Reinsurance Program – Timing of<br/>Contributions Refund Requests Due to Annual Enrollment Count<br/>Misreporting" April 2015 guidance</li> <li>Email <u>reinsurancecontributions@cms.hhs.gov</u> for further<br/>assistance and include the Pay.gov Tracking ID associated with<br/>the Form filing in question</li> </ol>                                                                                                    |

#### **Discrepancy Scenario #3(b)**

| Discrepancy<br>#3(b) | 2016 Form and Supporting Documentation mismatch with the<br>Annual Enrollment Count entered incorrectly in the Supporting<br>Documentation (.CSV file) when reporting for four (4) or more<br>Contributing Entities |
|----------------------|----------------------------------------------------------------------------------------------------|
| Resolution           | 1) Update the Supporting Documentation (.CSV file)                                                                                                    |
|                      | 2) Duplicate the Form (note the Pay.gov Tracking ID)                                                                                                    |
|                      | 3) Select Resubmission under 'Type of Filing'                                                                                                    |
|                      | 4) Enter the previous Pay.gov Tracking ID                                                                                                    |
|                      | 5) Update and verify the Annual Enrollment Count                                                                                                    |
|                      | 6) Upload the updated Supporting Documentation (.CSV file)                                                                                                    |

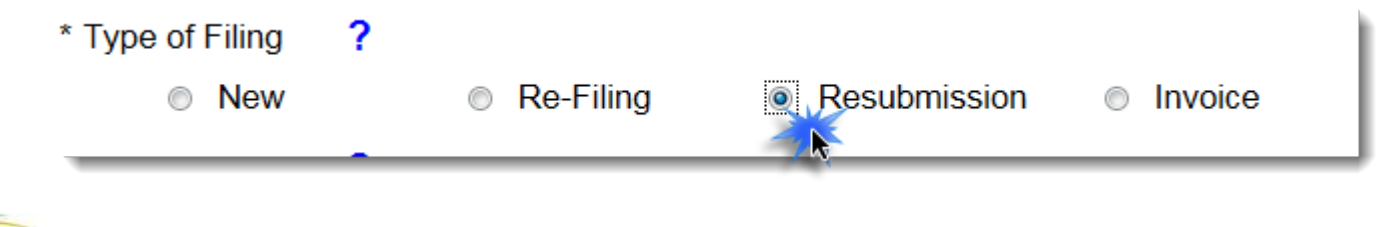

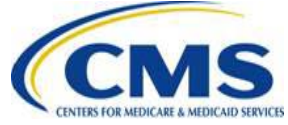

## Correct the Supporting Documentation (.CSV file)

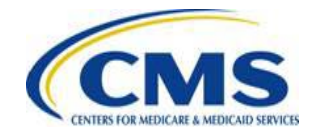

HTTPS://WWW.REGTAP.INFO/

### **Discrepancy Scenario #4**

| Discrepancy #4 | The Supporting Documentation (.CSV file) was rejected due to a formatting issue when reporting for four (4) or more Contributing Entities |
|----------------|----------------------------------------------------------------------------------------------------|
| Resolution     | 1) Update the Supporting Documentation (.CSV file) format and layout                                                                      |
|                | 2) Duplicate the 2016 Form (note the Pay.gov Tracking ID)                                                                                 |
|                | 3) Select <b>Resubmission</b> under 'Type of Filing'                                                                                      |
|                | 4) Enter the previous Pay.gov Tracking ID                                                                                                 |
|                | 5) Update and verify the Annual Enrollment Count                                                                                          |
|                | 6) Upload the updated Supporting Documentation (.CSV file)                                                                                |

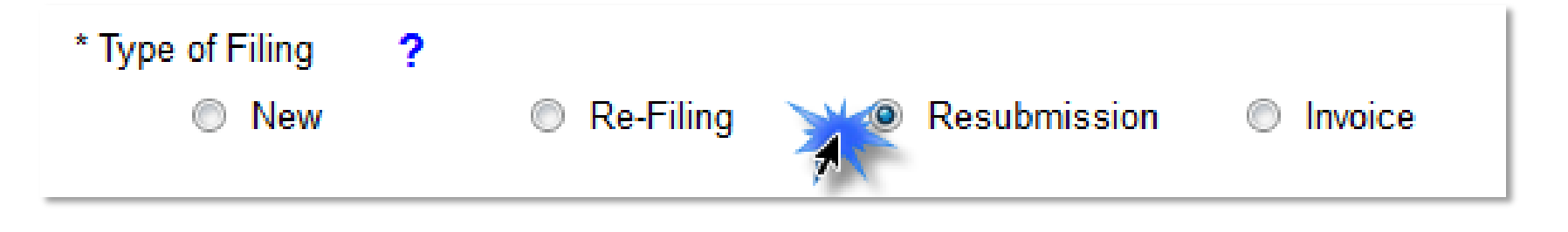

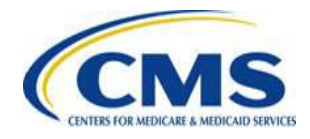

## Misapplication of a Counting Method

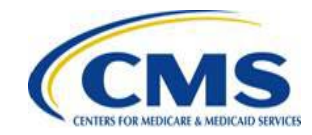

HTTPS://WWW.REGTAP.INFO/

### Misapplication of a Permissible Counting Method

- A misapplication of a permissible counting method is a calculation error of a permissible counting method made by a Contributing Entity in determining the Annual Enrollment Count reported for the benefit year
- Examples:
  - Using 12 months to provide an average enrollment count instead of the required nine (9) months
  - Double counting of enrollment; i.e. spousal coverage under two (2) different health plans for both spouses

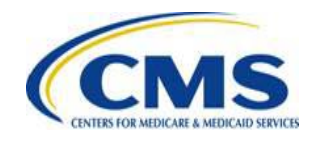

### **Counting Method Calculation Error**

Example of a counting method calculation error for a 2016 Form filing:

 Incorrectly applying an approved counting method – for example, calculating the total number of covered lives using all 12 months and not the first nine (9) months of the 2016 Benefit Year

#### **Actual Count Calculation Error Example:**

Sum of lives covered for each day in all 12 months (Jan. – Dec.)

Total Days Jan. – Dec.

Calculation Error for Annual Enrollment Count for Reinsurance Contributions

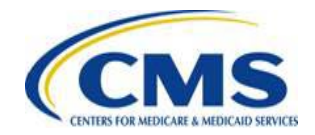

### **Changing Counting Methods**

#### Changing one (1) permissible counting method for another, **after** the filing deadline is **NOT** a misapplication of a permissible counting method

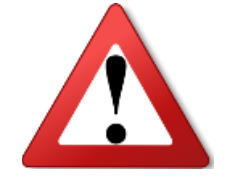

Prior to the regulatory filing deadline of November 15, 2016, an entity may change counting methods as long as the 2016 Form is filed by November 15, 2016

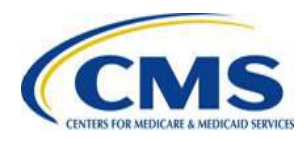

#### Counting Method Calculation Error Discovered <u>Before</u> the Form Filing Deadline

If a calculation error is discovered **prior** to the 2016 Form filing deadline (November 15, 2016), the error is corrected by doing the following:

- Cancel the original Form filing
- Re-file to correct the counting method calculation error

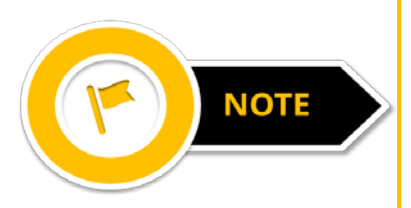

Reporting Entities Re-Filing on behalf of four (4) or more Contributing Entities require a corrected Supporting Documentation (.CSV file). Confirm that the sum of Annual Enrollment Counts in the Supporting Documentation (.CSV file) matches the Annual Enrollment Count entered in the Form

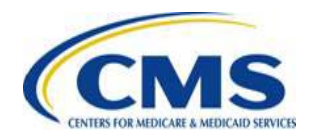

#### **Discrepancy Scenario #5**

| Discrepancy #5 | Incorrect Annual Enrollment Count is entered on the 2016 Form                                                                                        |                                                                                                    |
|----------------|----------------------------------------------------------------------------------------------------|----------------------------------------------------------------------------------------------------|
| Resolution     | lf                                                                                                    | Then                                                                                                    |
|                | The transaction status has not settled,                                                                                                    | <ol> <li>Cancel the original filing</li> <li>Re-file, entering the correct Annual Enrollment Count.</li> <li>Enter the previous Pay.gov Tracking ID associated with<br/>the canceled Form filing</li> </ol>                                                                                                    |
|                | The transaction has settled,<br>AND the Annual Enrollment<br>Count was calculated<br>incorrectly resulting in<br>under-reporting (under<br>payment), | <ol> <li>Re-file</li> <li>Enter the difference in the Annual Enrollment Count field<br/>and verify</li> <li>Enter the previous Pay.gov Tracking ID associated with<br/>the original filed Form</li> </ol>                                                                                                    |
|                | The transaction has settled,<br>AND the Annual Enrollment<br>Count was calculated<br>incorrectly resulting in an<br>overpayment,                     | <ol> <li>Review the "Transitional Reinsurance Program – Timing<br/>of Contributions Refund Requests Due to Annual<br/>Enrollment Count Misreporting" April 2015 guidance to<br/>determine if you within the timeframe to refile the annual<br/>enrollment count and/or request a refund</li> <li>Email <u>reinsurancecontributions@cms.hhs.gov</u> for further<br/>assistance and include the Pay.gov Tracking ID<br/>associated with the Form filing in question</li> </ol> |

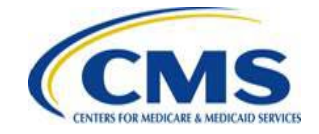

#### **Re-Filing the Form to Correct Annual Enrollment Count**

Follow the directions for duplicating a 2016 Form, and then: 1) Select **Re-Filing** under 'Type of Filing'

- 2) Update and verify the Annual Enrollment Count
- 3) Enter the cancelled or original Form's Pay.gov Tracking ID
- 4) Schedule payment

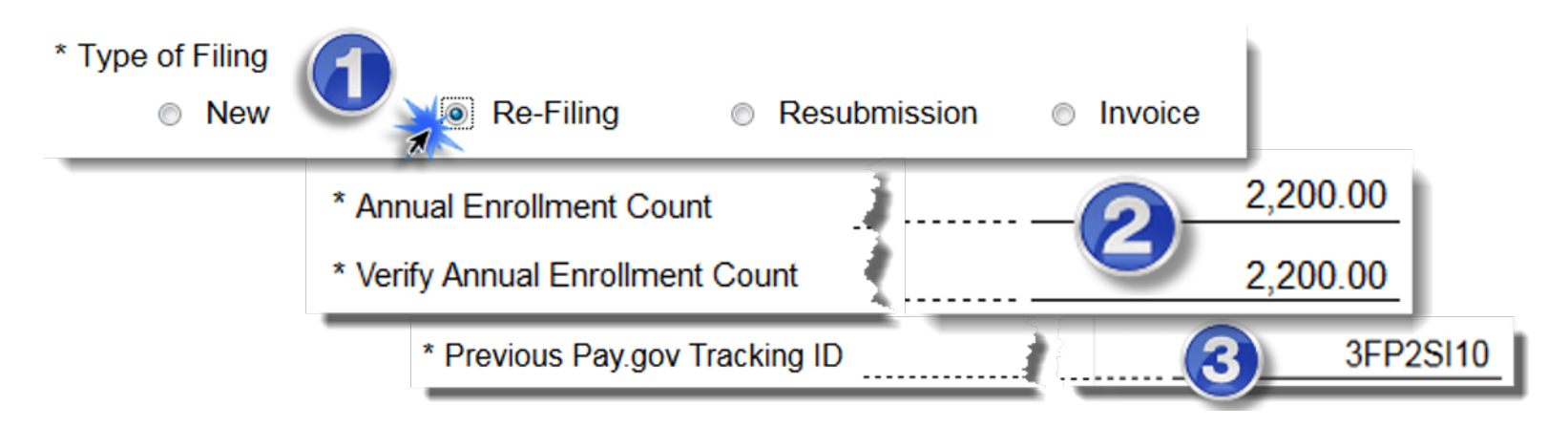

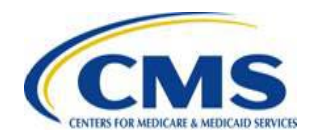

#### Counting Method Calculation Error Discovered <u>After</u> the Form Filing Deadline

Instructions and scenarios for correcting filings based on calculation errors associated with misreporting an Annual Enrollment Count discovered **after** the 2016 Form filing deadline (November 15, 2016) are included in the "2016 ACA Transitional Reinsurance Program Updating Contributions Filings Manual"

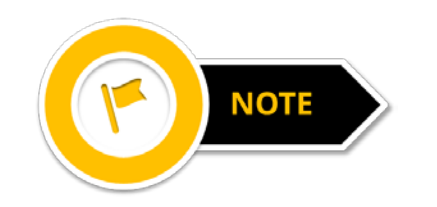

The "2016 ACA Transitional Reinsurance Program Updating Contributions Filings Manual" is posted on REGTAP and the CCIIO website

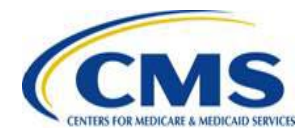

#### Annual Enrollment Count Changes Before and After November 15, 2016

#### Form filing deadline is Tuesday, November 15, 2016

Counting method changes are **not permitted after** the filing deadline

| Null                                                                            | Before<br>Deadline | After<br>Deadline* | 90 days from<br>Form filing<br>date |
|---------------------------------------------------------------------------------|--------------------|--------------------|-------------------------------------|
| Change a correctly applied approved counting method                             | $\checkmark$       | ×                  | ×                                   |
| Correct calculation error of an approved counting method                        | $\checkmark$       | $\checkmark$       | ×                                   |
| Correct for the inclusion of exempt enrollees in the Annual<br>Enrollment Count | $\checkmark$       | ✓                  | ×                                   |
| Correct reinsurance contributions paid more than once for the same covered life | $\checkmark$       | $\checkmark$       | $\checkmark$                        |

\*Please review the "2016 ACA Transitional Reinsurance Program Updating Contributions Filings Manual" for instructions

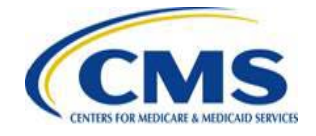

#### **CMS Issued Guidance**

On April 14, 2015, CMS issued the following guidance: Transitional Reinsurance Program – Timing of Contributions Refund Requests Due to Annual Enrollment Count Misreporting

- » Available at: <u>https://www.cms.gov/CCIIO/Resources/Regulations-and-Guidance/Downloads/RIC-Guidance-Refund-Request-Deadline-final-.pdf</u>
- Corrections to a misapplied counting method after the regulatory filing deadline of November 15, 2016 must be made within 90 days of the original (or first) 2016 Form submission
- Requests must be sent to: <u>reinsurancecontributions@cms.hhs.gov</u>
- Timing does not apply when a request is made due to payment of reinsurance contributions more than once for the same covered life

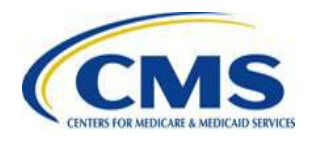

# Refund Requests for Transitional Reinsurance Contributions

To request a refund within the applicable timeframe, Contributing Entities must email <u>reinsurancecontributions@cms.hhs.gov</u> and provide the following information and documentation:

- Initial Annual Enrollment Count calculation documentation and support
- Corrected Annual Enrollment Count calculation documentation and support
- Identification of the counting methods used for the initial Annual Enrollment Count and the corrected Annual Enrollment Count
- Pay.gov Form Tracking ID(s), if fully insured or if another entity filed on your behalf

Upon receipt of the Contributing Entity's documentation, CMS will respond via email as to the supported findings of the request including any next steps

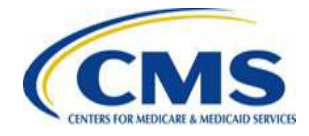

#### **Refund Option for Reinsurance Contributions**

- In accordance with CMS' guidance, all refund requests must be submitted <u>within 90 days</u> of the Form's original submission date with exception to duplicate payments
- A refund may be processed using:
  - Vendor Management Process, which requires a Bank Verification Letter, FIT Completion, and TIN Matching with IRS
  - ACH Transaction Reversal (R06), which requires an entity's financial institution to submit ACH reversal information to Pay.gov for CMS approval before the actual reversal can be completed

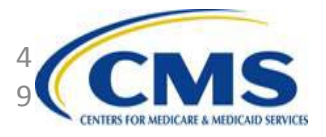

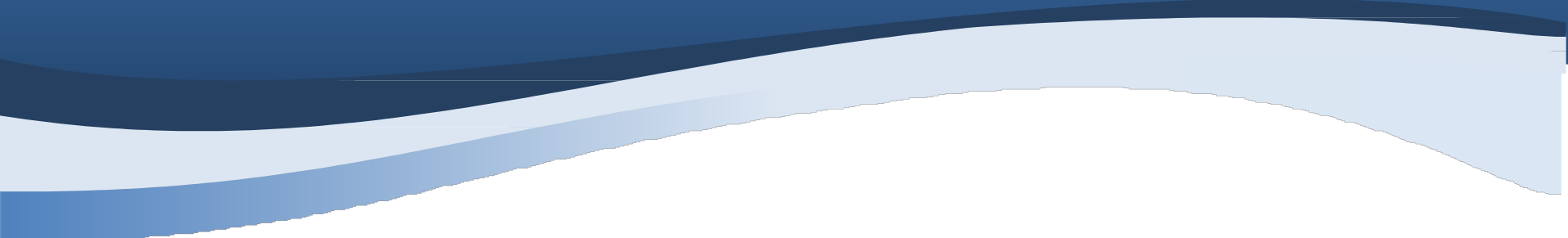

### **Next Steps**

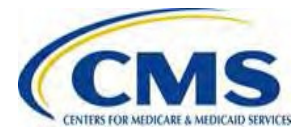

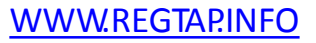

#### **Next Steps**

#### NOW

- Complete the 2016 ACA Transitional Reinsurance Program Annual Enrollment and Contributions Submission Form no later than Tuesday, November 15, 2016, the filing deadline
- Contact your bank to remove ACH debit blocker
- Review Form filings and if necessary, make updates and corrections
- Review your REGTAP emails for updates (<u>https://www.regtap.info/</u>)
- Monitor the CCIIO web page: <u>https://www.cms.gov/CCIIO/Programs-and-Initiatives/Premium-Stabilization-Programs/The-Transitional-Reinsurance-Program/Reinsurance-Contributions.html</u>

#### LATER

• Respond promptly to all Action Required emails from CMS

For questions regarding Contributions, please contact us at <u>reinsurancecontributions@cms.hhs.gov</u>

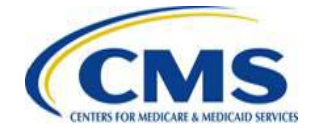

#### Key Deadlines for the 2016 Benefit Year

| Date                                     | Activity                                                                                                    | Contribution<br>Amount          |  |  |
|------------------------------------------|----------------------------------------------------------------------------------------------------|---------------------------------|--|--|
| To Make a Full Contribution in           | To Make a Full Contribution in One Payment (Combined Collection) for the 2016 BY:                                                      |                                 |  |  |
| File no later than<br>November 15, 2016  | Submit the Form and schedule payment                                                                                                   |                                 |  |  |
| Remit no later than<br>January 17, 2017  | Pay full contribution amount due (one payment)                                                                                         | <b>\$27.00</b> per covered life |  |  |
|                                          | TOTAL                                                                                                    | \$27.00                         |  |  |
|                                          | OR                                                                                                    |                                 |  |  |
| To Make a Full Contribution in           | Two Payments (First and Second Collection) for the                                                                                     | e 2016 BY:                      |  |  |
| File no later than<br>November 15, 2016  | Submit the Form and schedule payment of first collection contribution and duplicate the Form and schedule payment of second collection |                                 |  |  |
| Remit no later than<br>January 17, 2017  | Pay first contribution amount due                                                                                                    | <b>\$21.60</b> per covered life |  |  |
| Remit no later than<br>November 15, 2017 | Pay second contribution amount due                                                                                                    | <b>\$5.40</b> per covered life  |  |  |
|                                          | TOTAL                                                                                                    | \$27.00                         |  |  |

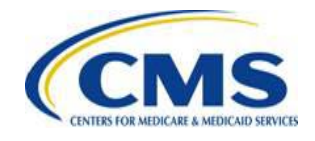

### **Upcoming Webinars**

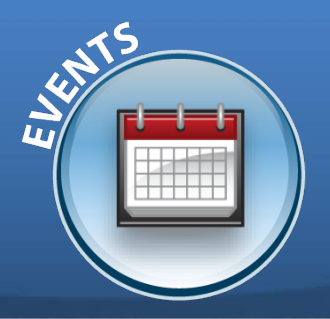

| 2016 Module Title                                                                   | Date       | Content                                                                                                    |
|-------------------------------------------------------------------------------------|------------|----------------------------------------------------------------------------------------------------|
| <b>Module 1</b> : 2016<br>Reinsurance Contributions<br>Overview                     | November 1 | <ul> <li>Defines a Contributing Entity in 2016</li> <li>Summarizes exempted organizations in 2016</li> <li>2016 Uniform Contribution Rate</li> <li>2016 Key Deadlines</li> <li>Provides an overview of the 2016 submission process</li> </ul>                                                                                                    |
| <b>Module 2</b> : 2016<br>Reinsurance Contributions<br>Counting Methods<br>Overview | November 2 | <ul> <li>Defines a Contributing Entity in 2016 and defines major medical</li> <li>Provides a walk through of each Counting Method</li> <li>Consistency Requirements and Aggregation</li> <li>Calculation of Contribution Amounts</li> <li>2016 Key Deadlines</li> </ul>                                                                                                    |
| <b>Module 3</b> : 2016<br>Reinsurance Contributions<br>Form Completion              | November 3 | <ul> <li>Provides an overview of the 2016 Form submission process</li> <li>Notable Form updates for the 2016 benefit year</li> <li>Data needed to complete the Form for the 2016 benefit year</li> <li>Registering on Pay.gov</li> <li>Provides a walk through of the 2016 ACA Transitional Reinsurance<br/>Program Annual Enrollment and Contributions Submission Form</li> </ul>                         |
| Module 4: 2016<br>Reinsurance Contributions<br>Updating Contributions<br>Filings    | November 8 | <ul> <li>Demonstrates how to locate previous Form filings to make updates</li> <li>Reviews the process of making updates to previous Form filings</li> <li>Explains the types of communication a Contributing Entity may receive after filing the Form</li> <li>Differentiates between Re-Filing and Re-Submission of the Form</li> <li>Provides an overview of the various resources available</li> </ul> |

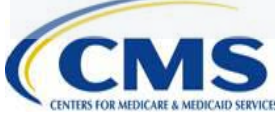

## Upcoming Webinars (continued)

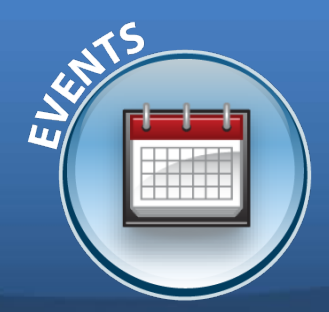

| 2016 Module Title                                                                                      | Date       | Content                                                                                                    |
|----------------------------------------------------------------------------------------------------|------------|----------------------------------------------------------------------------------------------------|
| <b>Special Topic</b> : 2016<br>Reinsurance<br>Contributions Supporting<br>Documentation (.CSV<br>file) | October 20 | <ul> <li>Who is required to submit the Supporting Documentation (.CSV file)?</li> <li>What information is needed to complete the Supporting Documentation (.CSV file)?</li> <li>Tools available to create the Supporting Documentation (.CSV file)</li> <li>2016 Key Deadlines and Next Steps</li> </ul> |

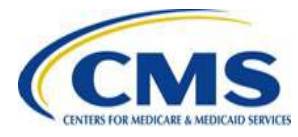

#### Upcoming 2016 Reinsurance Contributions Review and Discussion Session

#### **Reinsurance Contributions Review and Discussion Session:**

This session will provide Contributing Entities and Reporting Entities with a review of the topics covered during the Modules 1-4 webinars, as well as information related to 2016 updates and user challenges. Time will be allotted for specific attendee questions.

| Date                      | Time                     |
|---------------------------|--------------------------|
| Monday, November 7, 2016  | 3:30 p.m. – 5:00 p.m. ET |
| Monday, November 14, 2016 | 1:00 p.m. – 2:30 p.m. ET |

You must register on REGTAP for each session separately.

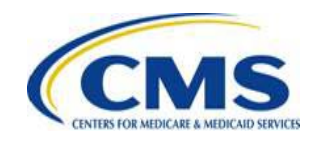

#### Upcoming 2016 Reinsurance Contributions Submission Help Line

#### **Reinsurance Contributions Submission Help Line:**

CMS will host a help line to assist Contributing (or Reporting) Entities in completing the 2016 ACA Transitional Reinsurance Program Annual Enrollment and Contributions Submission Form. This will provide open Q&A during the dates and times specified. All entities dialed into the help line can benefit from questions asked and answered.

| Date                        | Time                      |
|-----------------------------|---------------------------|
| Wednesday, November 9, 2016 | 1:00 p.m. – 5:00 p.m. ET  |
| Thursday, November 10, 2016 | 1:00 p.m. – 5:00 p.m. ET  |
| Friday, November 11, 2016   | 1:00 p.m. – 5:00 p.m. ET  |
| Monday, November 14, 2016   | 3:00 p.m. – 6:00 p.m. ET  |
| Tuesday, November 15, 2016  | 10:00 a.m. – 5:00 p.m. ET |

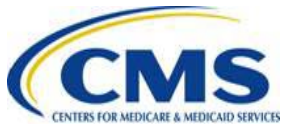

## **Questions?**

To submit or withdraw questions by phone:

- Dial **\*#** (star-pound) on your phone's keypad to ask a question
  - Dial \*# (star-pound) on your phone's keypad to withdraw your question

To submit questions by webinar:

• Type your question in the text box under the 'Q&A' tab

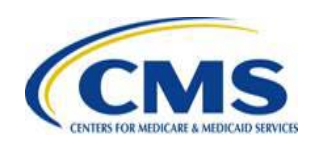

#### Resources

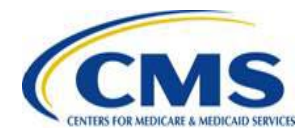

HTTPS://WWW.REGTAP.INFO/

#### **Reinsurance Contributions Resources**

| Resource                                                                                 | Type/Location                                                                                                    |  |
|------------------------------------------------------------------------------------------|----------------------------------------------------------------------------------------------------|--|
| 2016 Reinsurance Contributions<br>Form Completion, Submission, and<br>Payment WBT        | Web-based training to explain how to complete the 2016 Form<br>Posted on REGTAP                                                                                                    |  |
| 2016 Transitional Reinsurance<br>Form Quick Start Guide                                  | Provide instructions on completing the 2015 Form<br>Posted on REGTAP and the CCIIO website                                                                                                    |  |
| Special Topic: 2016 Reinsurance<br>Contributions Supporting<br>Documentation (.CSV file) | <ul> <li>Who is Required to Submit the Supporting Documentation (.CSV file)?</li> <li>What Information is Needed to Complete the Supporting Documentation (.CSV file)?</li> <li>Tools Available to Create the Supporting Documentation (.CSV file)</li> <li>Key Deadlines and Next Steps</li> <li>Posted on REGTAP and the CCIIO website</li> </ul> |  |
| 2016 Reinsurance Contributions<br>Supporting Documentation Job Aid                       | Job aid tool to assist in the creation of the Supporting Documentation (.CSV File) Posted on REGTAP and the CCIIO website                                                                                                    |  |
| 2016 Reinsurance Contributions<br>Supporting Documentation Job Aid<br>Manual             | Manual to assist in the completion of the Job Aid Tool used to create the<br>Supporting Documentation (.CSV File)<br>Posted on REGTAP and the CCIIO website                                                                                                    |  |
| 2016 Reinsurance Contributions<br>Supporting Documentation File<br>Layout                | Document to explain the required data elements to create the Supporting<br>Documentation (.CSV File)<br>Posted on REGTAP and the CCIIO website                                                                                                    |  |

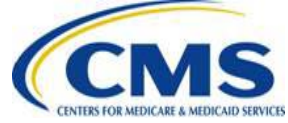

#### Resources

| Resource                                                                       | Link/Contact Information                                                                                                    |
|--------------------------------------------------------------------------------|----------------------------------------------------------------------------------------------------|
| U.S. Department of Health & Human Services (HHS)                               | http://www.hhs.gov/                                                                                                    |
| Centers for Medicare & Medicaid Services (CMS)                                 | http://www.cms.gov/                                                                                                    |
| The Center for Consumer Information & Insurance<br>Oversight (CCIIO) web page  | http://www.cms.gov/cciio                                                                                                    |
| The Transitional Reinsurance Program -<br>Reinsurance Contributions            | https://www.cms.gov/CCIIO/Programs-<br>and-Initiatives/Premium-Stabilization-<br>Programs/The-Transitional-Reinsurance-<br>Program/Reinsurance-Contributions.html |
| Registration for Technical Assistance Portal<br>(REGTAP) - presentations, FAQs | https://www.REGTAP.info                                                                                                    |
| Registration and Form on Pay.gov                                               | https://pay.gov/paygov/                                                                                                    |

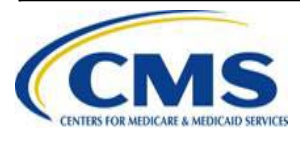

#### **Regulatory References**

| Resource                                                                                                    | Link/Contact Information                                           |
|----------------------------------------------------------------------------------------------------|--------------------------------------------------------------------|
| Standards Related to Reinsurance, Risk Corridors and Risk<br>Adjustment (77 FR 17220) provided a regulatory framework                 | http://www.gpo.gov/fdsys/pkg/FR-2012-03-<br>23/pdf/2012-6594.pdf   |
| HHS Notice of Benefit and Payment Parameters for 2014 (78 FR 15410)                                                                   | http://www.gpo.gov/fdsys/pkg/FR-2013-03-<br>11/pdf/2013-04902.pdf  |
| Program Integrity: Exchange, Premium Stabilization<br>Programs, and Market Standards (78 FR 65046) established<br>oversight standards | http://www.gpo.gov/fdsys/pkg/FR-2013-10-<br>30/pdf/2013-25326.pdf  |
| HHS Notice of Benefit and Payment Parameters for 2015 (78 FR 13744)                                                                   | http://www.gpo.gov/fdsys/pkg/FR-2014-03-<br>11/pdf/2014-05052.pdf  |
| Exchange and Insurance Market Standards for 2015 and Beyond (79 FR 30240)                                                             | http://www.gpo.gov/fdsys/pkg/FR-2014-05-<br>27/pdf/2014-11657.pdf  |
| HHS Notice of Benefit and Payment Parameters for 2016 (80 FR 10750)                                                                   | http://www.gpo.gov/fdsys/pkg/FR-2015-02-<br>27/pdf/2015-03751.pdf  |
| HHS Notice of Benefit and Payment Parameters for 2017 (81 FR 12204)                                                                   | https://www.gpo.gov/fdsys/pkg/FR-2016-03-<br>08/pdf/2016-04439.pdf |

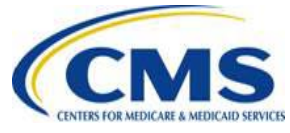

#### FAQ Database on REGTAP

My Dashboard

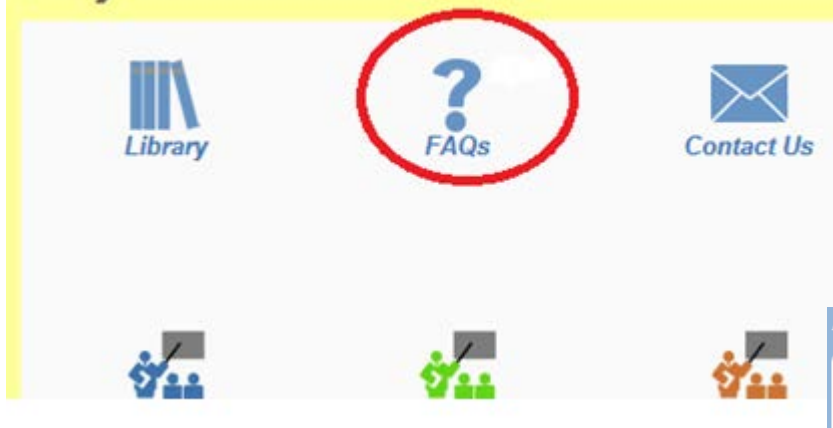

FAQ Database is available at <u>https://www.regtap.info/</u>

Categories, Benefit Year, Retired and Current FAQs and Publish Date. FAQ Search FAQ ID Enter single FAQ ID or multiple IDs (1-10 or 15,18,87) Keyword/Phrase Program Area Select All ACA Financial Appeals Agent Broker Distributed Data Collection for RI and RA/Edge Server Enrollment and Eligibility Primary Category Secondary Category V Benefit Year Select All V 🕜 Publish Date Start Date End Date 22 22 FAQs to Display: Current FAQs Only O Retired FAQs Only All FAQs (Current and Retired) **Clear Search** 

The FAQ Database allows users to search

FAQs by FAQ ID, Keyword/Phrase,

Program Area, Primary and Secondary

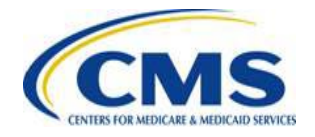

#### **Notifications Opt In/Opt Out**

| Users have the       | Last Name:            | *                                        |
|----------------------|-----------------------|------------------------------------------|
| option to opt in or  | Organization Name:    | *                                        |
| option to optimit of | State:                | Please select V *                        |
| notifications when   | Organization Type:    | Please select V                          |
| nouncations when     |                       |                                          |
| first registering in | Title:                | Please select V *                        |
| REGTAP by            | Role in Organization: | Please select v*                         |
| checking or          | Work Phone:           | Format:XXX-XXX-XXXX * ext:               |
| unchecking the       | Mobile Phone:         | Format:XXX-XXX-XXXX                      |
| box for "I would     |                       | ✓ I would like to receive notifications. |
| like to receive      | Ve                    |                                          |

\*\*\*\*\*This US Government computer system is provided for Official Use Only.\*\*\*\*\* By clicking the box below I acknowledge that I have read and agree to this System Notice and wish to continue with entry into the system. Any information placed in the system belongs to the US Department of Health and Human Services, Centers for Medicare and Medicaid Services and may be monitored, used, or disclosed only by authorized personnel. Any communication or data transiting or stored on this information system may be disclosed or used for any lawful Government purpose. The data on the system may be searched at the request of law enforcement or other persons as appropriate, and may be disclosed and used for disciplinary, civil action, or criminal prosecution. Use of this computer system constitutes consent to these policies.

I acknowledge that I have read and agree to this System Notice. \*

Back to login page

Submit

notifications."

After initial registration,

contact the Registrar at

registrar@REGTAP.info.

call (800) 257-9520, or

submit an inquiry to

www.REGTAP.info to

change notification

preference.

### **Closing Remarks**

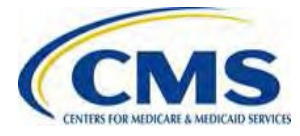

WWW.REGTAP.INFO